## **Oxford University Press eBooks**

Within the Oxford University Press eBook collection NHS Staff have access to the Oxford Handbooks and Oxford Textbooks range of titles.

Go to: https://academic.oup.com/books

In the top right hand corner of the page click on the person icon.

| Sign in                                                                                                    | <li>Get l</li>               | elp with access                                                                                                    | through your institution.                                                                                                    |
|----------------------------------------------------------------------------------------------------|------------------------------|----------------------------------------------------------------------------------------------------|----------------------------------------------------------------------------------------------------|
| Personal account                                                                                                    | Institutional access         | /                                                                                                    |                                                                                                    |
| Get email alerts                                                                                                    | Sign in through your institu | ition >                                                                                                    |                                                                                                    |
| Save searches                                                                                                    |                              |                                                                                                    |                                                                                                    |
| Purchase content     Activate purchases and trials                                                                                          | Sign in with a library card  |                                                                                                    | -                                                                                                    |
| Activate purchases and thats                                                                                                    | Sign in with username / pass | word                                                                                                    |                                                                                                    |
| Sign in > Register                                                                                                    | Recommend to your librariar  | 1                                                                                                    |                                                                                                    |
|                                                                                                    | Institutional account ma     | nagement                                                                                                    |                                                                                                    |
|                                                                                                    | Sign in as administrator     |                                                                                                    |                                                                                                    |
|                                                                                                    | NØ SHAPE.                    | Sh Sh                                                                                                    | ibboleth. OpenAthens 🖍                                                                                                    |
| e in NHS in England                                                                                                    | NØ SHAPE.                    | Which organization we                                                                                                    | ibboleth. OpenAthens &<br>SAMS Sigma Shibboleth Discovery Service<br>ould you like to sign in with?<br>nization                     |
| e in <b>NHS in England</b><br>n select it from the dr                                                                                       | rop down menu.               | Which organization we<br>Find Your Organ<br>Start typing your org                                                                                                    | ibboleth. OpenAthens if<br>SAMS Sigma Shibboleth Discovery Service<br>ould you like to sign in with?<br>nization<br>ganization name |
| e in <b>NHS in England</b><br>n select it from the dr                                                                                       | rop down menu.               | Which organization wi<br>Find Your Organ<br>Start typing your org<br>A.T. Still University                                                                                                    | ibboleth. OpenAthens if                                                                                                    |
| e in <b>NHS in England</b>                                                                                                    | rop down menu.               | Which organization we<br>Find Your Organ<br>Start typing your org<br>A.T. Still University<br>AAI@EduHr - Croati<br>AAI@EduHr - Croati<br>Republici Hrvatskoj                                                                      | ibboleth. OpenAthens if                                                                                                    |
| e in NHS in England<br>n select it from the dr                                                                                              | op down menu.                | Which organization we<br>Find Your Organ<br>Start typing your org<br>A.T. Still University<br>AAI@EduHr - Croati<br>AAI@EduHr - Autentika<br>Republic Hrwatskoj<br>Abertay University                                              | ibboleth. OpenAthens i                                                                                                    |
| e in NHS in England<br>n select it from the dr                                                                                              | rop down menu.               | Which organization we<br>Find Your Organ<br>Start typing your org<br>A.T. still University<br>AAI@EduHr - Croati<br>AAI@EduHr - Croati<br>AAI@EduHr - Autentika<br>Republici Hrwatskoj<br>Abertay University<br>Aberystwyth Univer | ibboleth. OpenAthens if                                                                                                    |
| e in NHS in England<br>n select it from the dr<br>Shibboleth. (<br>SAMS Sigma Shibboleth                                                    | rop down menu.               | Which organization we<br>Find Your Organ<br>Start typing your org<br>A.T. Still University<br>AAI@EduHr - Croati<br>AAI@EduHr - Croati<br>AAI@EduHr - Autentike<br>Republici Hrvatskoj<br>Abertay University<br>Aberystwyth Univer | ibboleth. OpenAthens i                                                                                                    |
| e in NHS in England<br>n select it from the dr<br>Shibboleth.<br>SAMS Sigma Shibboleth<br>Which oganization would you like to sign in with? | rop down menu.               | Which organization we<br>Find Your Organ<br>Start typing your org<br>A.T. Still University<br>AAI@EduHr - Croati<br>AAI@EduHr - Croati<br>AAI@EduHr - Autentika<br>Republici Hrwatskoj<br>Abertay University<br>Aberystwyth Univer | ibboleth. OpenAthens if                                                                                                    |

Then sign in with your NHS OpenAthens username and password.

If you do not have a NHS OpenAthens account then you can self-register for one here: <u>https://openathens.nice.org.uk/</u>

## Library and Knowledge Services

To find the full list of titles available select **Advanced Search** next to the search box in the blue bar at the top of the page.

| Books                                                                                                    | •                                                                                                    | Q Advanced<br>Search                                                                                                    |
|----------------------------------------------------------------------------------------------------|----------------------------------------------------------------------------------------------------|----------------------------------------------------------------------------------------------------|
| Then first select <b>Book</b> (in the <i>Format</i> Section)                                                                                                    | Modify your sea<br>Filter  Filter  Add term Upda<br>Availability G Purchased (210 G Free (107) Book editions Latest edition only Format Book (210) Book Part (894) Chapter (8631) Front Matter (577) End Matter (144) Image (30462) Video (315) | Then select <b>Purchased</b><br>(in the <i>Availability</i> section)                                                      |
| 1-20 of 210<br>Format: Book ⊗<br>Save search<br>Sort by Relevance ▼<br>Oxford Handbook of Learning and Intellectual Disal<br>Nursing (2 edn) â<br>Owen Bar (ed.), Bob Gates (ed.)<br>Published: 01 October 2018<br>Abstract ▼<br>Oxford Handbook of Urology (4 edn) â<br>John Reynard et al.<br>Published: 01 February 2019<br>Abstract ▼<br>Oxford Handbook of Oral and Maxillofacial Surgery<br>â<br>Luke Cascarini et al.<br>Published: 01 June 2018<br>Abstract ▼ | 1 2 3 4 5 Next<br>Book<br>Dility<br>Book<br>(2 edn)<br>Book                                                                                                    | Then click on the title of the book you wish<br>to view from the results list<br>e.g. <b>Oxford Handbook of Urology</b> . |

## Library and Knowledge Services

## Individual Titles

If you already know the title of the book you wish to read then sign in as above (instructions on page 1).

Then type in the title of the book into the search box in the top right hand corner of the page.

|       |   |                            | _ |                    |  |  |  |
|-------|---|----------------------------|---|--------------------|--|--|--|
| Books | • | Oxford Handbook of Urology | Q | Advanced<br>Search |  |  |  |
|       |   |                            |   |                    |  |  |  |
|       |   |                            |   |                    |  |  |  |

Then click on the magnifying glass symbol to search.

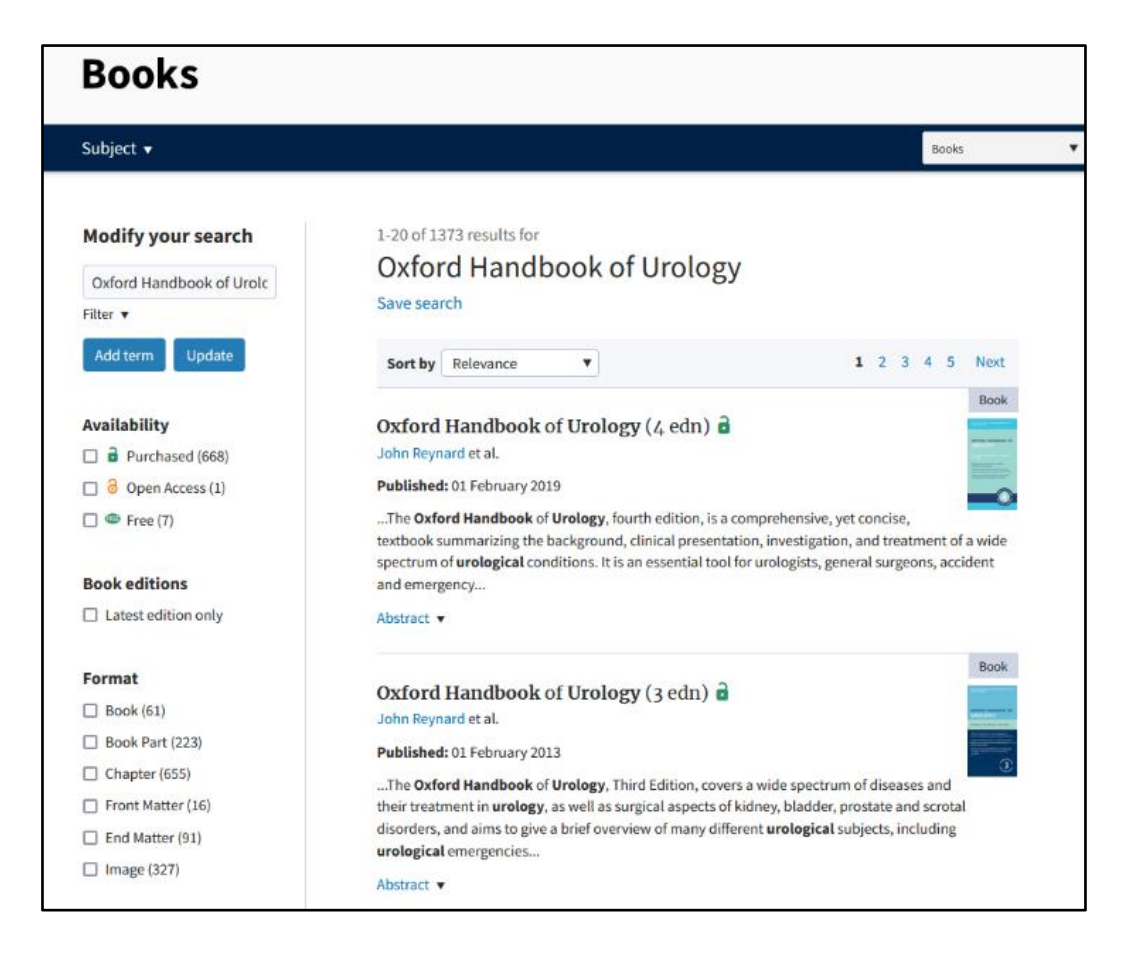

The list should then be showing of relevant titles.

This list will show content within the book so if you are unable to locate the whole book then select the **Book** option in the *Format* section.